# Troubleshoot Silent Call Due to Absent Audio File

### Contents

Introduction Prerequisites Requirements Components Used Problem Solution Check the Flow Check Audit Trail

## Introduction

This document describes how to troubleshoot inbound calls that are silent during the Interactive Voice Response (IVR) stage of the call.

## Prerequisites

### Requirements

Cisco recommends that you have knowledge of this topic:

• Webex Contact Center (WxCC) 2.0

### **Components Used**

The information in this document is based on these software version:

• WxCC 2.0

The information in this document was created from the devices in a specific lab environment. All of the devices used in this document started with a cleared (default) configuration. If your network is live, ensure that you understand the potential impact of any command.

### Problem

There is no audio playback from IVR. The silence occurs at the beginning of the call or during any stage of the Flow.

# Solution

The reason for the silence is that the audio file has been removed in the Flow. This scenario can happen if an administrator deletes the file from the Resources section in the WxCC portal.

| 🔲 🛛 🥨 Webex Control Hub | 🗙 💽 Webex Contact Center   My Dasi 🗴 💽 Audio Files | x +             |                         |               | -          | 0         | ×     |
|-------------------------|----------------------------------------------------|-----------------|-------------------------|---------------|------------|-----------|-------|
| ← → C 🗅 ht              | tps://portal-v2.wxcc-us1.cisco.com/cdsui/re/list   |                 | A* 10 ©                 | G S           | (i)        |           |       |
| ،،ا،،،ا،،<br>cısco      | Routing - Flows Resources -                        |                 | Indensich mdansich_ccp_ | produs_wxcc2( | Şemail.car | rehybrid. | com - |
| Audio Files             |                                                    |                 |                         | Presources    | > Audio    | Files >   | View  |
| + New                   |                                                    |                 |                         | Search        |            |           | D     |
|                         | Resource Name                                      | 41 Last Updated |                         |               |            |           |       |
|                         | 7051Emergency1.wav                                 | 27-May-2022     |                         |               |            |           |       |
|                         | Agent Busy leave VM.wav                            | 06-May-2022     |                         |               |            |           |       |
| -                       | Agent_Testing.wav                                  | 06-May-2022     |                         |               |            |           |       |
|                         | Beep.wav                                           | 27-May-2022     |                         |               |            |           |       |

#### Check the Flow

In order to troubleshoot the issue check if the audio file is configured in the Flow. Open the Flow and try to validate it. If the validation is not successful, check the Flow Error notes in order to navigate to the block which has the problem. Select the problematic block and check if the audio file is presented in the block properly.

| Cisco Webex<br>Flow Designer | Copy_Mykola_Webcallback &                                                                                                    | ⊚ €                                                                                                    |
|------------------------------|----------------------------------------------------------------------------------------------------|----------------------------------------------------------------------------------------------------|
| CTIVITY LIBRARY              | S Main Flow Ø Event Flows O Help                                                                                                    | PlayMusic1 ×                                                                                                    |
|                              |                                                                                                    | General Settings                                                                                                    |
| Disconnect Contact           |                                                                                                    | Article Label                                                                                                    |
| Virtual Agent                |                                                                                                    | PlayMusic1                                                                                                    |
| Bind Transfer                |                                                                                                    | Activity Description                                                                                                    |
| Play Merrane                 |                                                                                                    | Enter a Description                                                                                                    |
| Colora Dista                 | Cathoda Cathoda C                                                                                                    | · · · · · · · · · · · · · · · · · · ·                                                                                                  |
| Collecturges                 | No deception defined                                                                                                    | Music Settings                                                                                                    |
| Play Music                   | SetVariable 1                                                                                                    | Select an audio file that plays music to the caller and configure                                                                      |
| 3 Feedback                   | Meru Cale. Art. 1 - glueshe.                                                                                                    | details about how the music is played.                                                                                                 |
| Get Queue Info               | Reduced and                                                                                                    | Static Audio File                                                                                                    |
| Caliback                     | Loss Days All Construction All Construction Construction | Music File O                                                                                                    |
| Screen Pop                   | 2 Ener Nan  A description delevel 2 Ener Nan                                                                                                    | Q. Test2.wav                                                                                                    |
| Queue Contact                | Ø Akt two                                                                                                    | This is a required field.                                                                                                    |
| Menu                         | No-input Timeout                                                                                                    | Start Offset ©                                                                                                    |
| J Feedback V2                | Unsetted fory                                                                                                    | °                                                                                                    |
| Queue To Agent               | 13 PayAbasis Poy Abasis Andre Source at errors and error with Payabasis Andre Source at errors and error with Payabasis                                                                                                    | Ensure that the input resolves to a numeric value in seconds. If typing<br>variables in an expression, use this syntax: {{ variable }} |
| W CONTROL ^                  | OveredContext                                                                                                    | Music Duration                                                                                                    |
| BRE Request                  | No description defeet 🌒                                                                                                    | 10                                                                                                    |
| Contine                      | Tot aquine for Advances of the Concerned to Concerned to | Ensure that the input resolves to a numeric value in seconds. If typing variables in an expression, use this syntax: {{ variable }}    |
|                              | 2 ended to a serie to a serie to |                                                                                                    |
| 000                          | * uniform on another and                                                                                                    | Activity Output Variables                                                                                                    |
| HTTP Request                 | Cana Assessed to a                                                                                                    | No Activity Output Variables available in this activity:                                                                               |
| Case 🗸                       |                                                                                                    |                                                                                                    |

#### Check Audit Trail

From the Audit Trail User Interface, you can see who deleted the audio file.

| Webex CC With WsC as PEX       Dashboard ×       Audit Trail         Audit Trail                     | Active Filters  |
|----------------------------------------------------------------------------------------------------|-----------------|
| Audit Trail                                                                                          | A 1             |
| Entity Media File • Action All • Time Period 🗰 08/17/2022 • 08/17/2022                               | C Apply Filters |
| Entity Media File • Action All • Time Period 🖄 08/17/2022 • 08/17/2022                               | T Apply Filters |
|                                                                                                    | T Apply Filters |
|                                                                                                    |                 |
|                                                                                                    | l₹ Sort         |
|                                                                                                    |                 |
| To more                                                                                              |                 |
| B [mdanylch_ccp_produs_wxcc2@email.carehybrid.com Deleted]                                           | © 15:11:59:000  |
|                                                                                                    |                 |
| [<br>{<br>"14"- "BasOLYN-Afgh-1001-Base-18f-3-4F7004"                                                |                 |
| "sym", "weile file",                                                                                 |                 |
| "corpanizationid": "100ef105-5cea-4)b2-bf3e-c26bfc63be9c",                                           |                 |
| "14:1" 14:46333-6f40-4053-8ee<-18f22af77096",                                                        |                 |
| "productVersion": 1,<br>"contentType_"": audio/wav",                                                 |                 |
| "operationType": "DELTE", "DELTE",<br>"updateBy": "indexyLic.gr.produs_uxxcc2@email.carehybrid.com", |                 |
| "_type5", "media-file",<br>"cstte", 160072479000,                                                    |                 |
| " <u>latt 1"16679551000</u> ,                                                                        |                 |
| "name_s": "Test2.wav"                                                                                |                 |

You can also see this information when you download the PDF or Excel file with the Audit Logs.

| CC With WxC | C as PBX Dashboard × Audit                                                                                                    | t Irail A                                                                                                    |                                                                                                    |                                                                                                    |     |
|-------------|----------------------------------------------------------------------------------------------------|----------------------------------------------------------------------------------------------------|----------------------------------------------------------------------------------------------------|----------------------------------------------------------------------------------------------------|-----|
| ıdit Trai   | ill                                                                                                    |                                                                                                    |                                                                                                    |                                                                                                    |     |
|             |                                                                                                    |                                                                                                    |                                                                                                    | $\rightarrow$                                                                                                    | Ø   |
| Entity      | Media File                                                                                                    | ٣                                                                                                    | Action All                                                                                                    | ▼ Time Period                                                                                                    |     |
|             |                                                                                                    |                                                                                                    |                                                                                                    | ▼ Apply Fil                                                                                                    | ers |
| ድ ዋ         | . 🖶 🔍                                                                                                    |                                                                                                    |                                                                                                    |                                                                                                    |     |
|             |                                                                                                    |                                                                                                    |                                                                                                    | Provisioned Items - Audit Report                                                                                                    |     |
|             |                                                                                                    |                                                                                                    | (                                                                                                    | Company - Webex Cc With Wxc As Pbx                                                                                                    |     |
|             |                                                                                                    |                                                                                                    | llear - Mdanylch                                                                                                    | Mdanulch con produs wycc?@email.carehybrid.com                                                                                                    |     |
|             |                                                                                                    |                                                                                                    | ecci - maanyion                                                                                                    | nmanyich_cop_produs_wxccz@eman.carenybha.com                                                                                                    |     |
|             | Timastonn                                                                                                    | Action Taken                                                                                                    | Modified By                                                                                                    | Attend Day                                                                                                    |     |
|             | Timestamp<br>Wed Aug 17 2022 15:11:59:000                                                                                                    | Action Taken                                                                                                    | Modified By<br>mdanytch_ccp_produs_wxcc2@email.care<br>hyterd.com                                                                                                    | Affected Data <pre></pre>                                                                                                    |     |
| ĺ           | Timestamp<br>Wed Aug 17 2022 15:11:59:000<br>Wed Aug 17 2022 15:11:59:000                                                                                                    | Action Taken<br>Updated<br>Deleted                                                                                           | Modified By<br>mdanyich, ccp_produs_wxcc2@email.care<br>hybrid.com<br>mdanyich_ccp_produs_wxcc2@email.care<br>hybrid.com                                                                                                    | Affected Data  • [CritisedS3bd:dtl.4053-Resc.18x33f77096"/hpg""media-file" tattibutes" ['organizationis": 166er165-Scea-4302-bfDe- C20er653bd:dtl.4053-Resc.18x33f77096"/hpg""media-file" tattibutes" ['organizationis": 166er165-Scea-4302-bfDe- C20er653bd:dtl.4053-Resc.18x33f77096"/hpg""media-file" tattibutes" ['organizationis": 166er165-Scea-4302-bfDe- C20er653bd:dtl.4053-Resc.18x33f77096"/hpg""media-file" tattibutes" ['organizationis": 166er165-Scea-4302-bfDe- C20er653bd:dtl.4053-Resc.18x33f77096"/hpg""media-file" tattibutes" ['organizationis": 166er165-Scea-4302-bfDe- C20er653bd:dtl.4053-Resc.18x23f77096"/hpg""media-file" tattibutes" ['organizationis": 166er165-Scea-4302-bfDe- C20er654bd:dtl.4053-Resc.18x23f77096"/hpg""media-file" tattibutes" ['organizationis": 166er165-Scea-4302-bfDe- C20er674bd:dtl.4053-Resc.18x23f77096"/hpg""media-file" tattibutes" ['organizationis": 166er165-Scea-4302-bfDe- C20er674bd:dtl.4053-Resc.18x23f77096"/hpg""media-file" tattibutes" ['organizationis": 166er165-Scea-4302-bfDe- C20er674bd:dtl.4053-Resc.18x23f77096"/hpg""media-file" tattibutes" ['organizationis": 166er165-Scea-4302-bfDe- C20er674bd:dtl.4053-Resc.18x23f77096"/hpg""media-file" tattibutes" ['organizationis': 166er165-Scea-4302-bfDe- C20er674bd:dtl.4053-Resc.28x2-bfDe- C20er674bd:dtl.4053-Resc.28x2-bfDe- C20er674bd:dt |     |
| (           | Timestamp<br>Wed Aug 17 2022 15:11:59:000<br>Wed Aug 17 2022 15:11:59:000<br>Wed Aug 17 2022 14:54:35:000                                                                                                    | Action Taken Updated Deleted Created                                                                                         | Modified By<br>mdanylch_ccp_produs_wxcc2@email.care<br>hybrid.com<br>mdanylch_ccp_produs_wxcc2@email.care<br>hybrid.com<br>mdanylch_ccp_produs_wxcc2@email.care<br>hybrid.com                                                                                                    | Affected Data                 ("If""seeb6335-disk-050-3eec-18/s/2017/06/""rgs""media-file", "attributes" ["organizationis": 168/e185-5cea-4302-b18-<br>(If""seeb6335-disk-060-3eec-18/s/2017/06/""rgs""media-file", "attributes" ["organizationis": 168/e185-5cea-4302-b18-<br>(If""seeb6335-disk-060-3eec-18/s/2017/06/""rgs""media-file", "attributes" ["organizationis": 168/e185-5cea-4302-b18-<br>(If""seeb6335-disk-060-3eec-18/s/2017/06/""rgs""media-file", "attributes" ["organizationis": 168/e185-5cea-4302-b18-<br>(If"seeb6335-disk-060-3eec-18/s/2017/06/""rgs""media-file", "attributes" ["organizationis": 168/e185-5cea-4302-b18-<br>(If"seeb6335-disk-060-3eec-18/s/2017/06/""rgs""media-file", "attributes" ["organizationis": 168/e185-5cea-4302-b18-<br>(If"seeb6335-disk-060-3eec-18/s/2017/06/""rgs""media-file", "attributes" ["organizationis": 168/e185-5cea-4302-b18-<br>(If"seeb6335-disk-060-3eec-18/s/2017/06/""rgs""media-file", "attributes" ["organizationis": 168/e185-5cea-4302-b18-<br>(If"seeb6335-disk-060-3eec-18/s/2017/06/""rgs""media-file", "attributes" ["organizationis": 168/e185-5cea-4302-b18-<br>(If"seeb6335-disk-060-3eec-18/s/2017/06/""rgs""media-file", "attributes" ["organizationis": 168/e185-5cea-4302-b18-<br>(If"seeb6335-disk-060-3eec-18/s/2017/06/""rgs""media-file", "attributes" ["organizationis": 168/e185-5cea-4302-b18-<br>(If"seeb6335-disk-060-3eec-18/s/2017/06/""rgs""media-file", "attributes" ["organizationis": 168/e185-5cea-4302-b18-<br>(If"seeb6335-disk-040-360-3eec-18/s/2017/06/""rgs""media-file", "attributes" ["organizationis": 168/e185-5cea-4302-b18-                                                                                                    |     |
| (           | Timestamp           Wed Aug 17 2022 15:11:59:000           Wed Aug 17 2022 15:11:59:000           Wed Aug 17 2022 14:54:35:000           Wed Aug 17 2022 14:54:35:000                                                                                                    | Action Taken Updated Deleted Created Updated                                                                                 | Modified By<br>mdanylch_ccp_produs_wxcc2@email.care<br>hybrid.com<br>mdanylch_ccp_produs_wxcc2@email.care<br>hybrid.com<br>mdanylch_ccp_produs_wxcc2@email.care<br>hybrid.com                                                                                                    | Affected Data  or (ff*:%eeb633b.df4.d505.seec.18%2d177096'''.pg***media-file*;*attributes*'('organizationis*'168ef185-Scea.4302.468e-<br>1882/2477096'';poductivesnor 2.0.'contentTypes**audiokaw' 'operationType*''UPDATE''.update@y*'mdawich, ccp_produs_wxcc2@email.<br>carathprid com'', types**media-file*;*attributes*'('organizationis*'168ef185-Scea.4302.468e-<br>1882/2477096'';poductivesnor 2.0.'contentTypes**audiokaw' 'operationType*''UPDATE''.update@y*'mdawich, ccp_produs_wxcc2@email.<br>carathprid com'', type_s**media-file*;*attributes*'('organizationis*'168ef185-Scea.4302.468e-<br>1882/2477096'';poductivesnor 2.0.'contentTypes**audiokaw', 'operationType*''UPDATE''.update@y*'mdawich, ccp_produs_wxcc2@email.<br>carathprid com'', type_s**media-file*:testToB070;*type_***audiokaw', 'operationType*''UPDATE''.update@y*'mdawich, ccp_produs_wxcc2@email.<br>cathprid com'', type_s***media-file*:testToB070;*type_***audiokaw', 'operationType*''UPDATE''.update@y*'mdawich, ccp_produs_wxcc2@email.<br>cathprid com'', type_s************************************                                                                                                    |     |
| (           | Timestamp           Wed Aug 17 2022 15:11:59:000           Wed Aug 17 2022 15:11:59:000           Wed Aug 17 2022 14:54:35:000           Wed Aug 17 2022 14:54:35:000           Wed Aug 17 2022 14:54:35:000           Wed Aug 17 2022 14:54:35:000                                                                                                    | Action Taken Updated Deleted Created Updated Updated Updated                                                                 | Modified By<br>mdanyich, ccp_produs_wxcc2@email.care<br>hybrid.com<br>mdanyich_ccp_produs_wxcc2@email.care<br>hybrid.com<br>mdanyich_ccp_produs_wxcc2@email.care<br>hybrid.com<br>mdanyich_ccp_produs_wxcc2@email.care<br>hybrid.com                                                       | Affected Data                [mtrdeed53bb.dtl-d55.8ee.1862877090", "type" "media-file", "attributes" ["organizationif": 186e1165.5cea.4302.4dbe.             [mtrdeed53bb.dtl-d55.8ee.18627090", "type" "media-file", "attributes" ["organizationif": 186e1165.5cea.4302.4dbe.             [mtrdeed53bb.dtl-d55.8ee.18627090", "type" "media-file", "attributes" ["organizationif": 186e1165.5cea.4302.4dbe.             [mtrdeed53bb.dtl-d55.8ee.18627090", "type" "media-file", "total tables", "organizationif": 186e1165.5cea.4302.4dbe.             [mtrdeed53bb.dtl-d55.8ee.18627090", "type", "media-file", "total tables", "organizationif": 186e1165.5cea.4302.2dbe.             [mtrdeed53bb.dtl-d55.8ee.18627091", "type", "media-file", "tablebare", "organizationif": 186e1165.5cea.4302.2dbe.             [mtrdeed53bb.dtl-d55.8ee.18627091", "type", "media-file", "tablebare", "organizationif": 186e1165.5cea.4302.2dbe.             [mtrdeed53bb.dtl-d55.8ee.18027091", "type", "media-file", "tablebare", "organizationif": 186e1165.5cea.4302.2dbe.             [mtrdeed53bb.dtl-d55.8ee.18027091", "type", "media-file", "tablebare", "organizationif": 186e1165.5cea.4302.2dbe.             [mtrdeed53bb.dtl-d55.8ee.18027091", "type", "media-file", "tablebare", "organizationif": 186e1165.5cea.4302.2dbe.             [mtrdeed53bb.dtl-d55.8ee.18027091", "type", "media-file", "tablebare", "organizationif": 186e1165.5cea.4302.2dbe.             [mtrdeed53bb.dtl-d55.8ee.18027091", "type", "media-file", "tablebare", "organizationif": 186e1165.5cea.4302.2dbe.             [mtrdeed53bb.dtl-d565.8ee.18027091", "type", "media-file", "tablebare", "organizationif": 186e1165.5cea.4302.2dbe.             [mtrdeed53bb.dtl-d565.8ee.18027091", "type", "media-file", "tablebare", "organizationif": 186e1165.5cea.4302.2dbe.             [mtrdeed53bb.dtl-d565.8ee.18027091", "type", "media-file", "tablebare", "organizationif": 186e1165.5cea.4302.2dbe.             [mtrdeed53bb.dtl-d565.8ee.18027091", "type", "media-file", "                                                          |     |
| (           | Timestamp           Wed Aug 17 2022 15:11:59:000           Wed Aug 17 2022 15:11:59:000           Wed Aug 17 2022 14:54:35:000           Wed Aug 17 2022 14:54:35:000           Wed Aug 17 2022 14:54:35:000           Wed Aug 17 2022 14:49:02:000           Wed Aug 17 2022 14:49:02:000                                                                               | Action Taken Updated Updated Created Updated Updated Updated Updated Deleted                                                 | Modified By<br>mdanyich, ccp_produs_wxcc2@email.care<br>hybrid.com<br>mdanyich_ccp_produs_wxcc2@email.care<br>hybrid.com<br>mdanyich_ccp_produs_wxcc2@email.care<br>hybrid.com<br>mdanyich_ccp_produs_wxcc2@email.care<br>hybrid.com<br>mdanyich_ccp_produs_wxcc2@email.care<br>hybrid.com | Affected Data  Affected Data Affected Affected A |     |
| l           | Timestamp           Wed Aug 17 2022 15:11:59:000           Wed Aug 17 2022 15:11:59:000           Wed Aug 17 2022 14:54:35:000           Wed Aug 17 2022 14:54:35:000           Wed Aug 17 2022 14:54:35:000           Wed Aug 17 2022 14:49:02:000           Wed Aug 17 2022 14:49:02:000           Wed Aug 17 2022 14:49:02:000           Wed Aug 17 2022 14:49:02:000 | Action Taken       Updated       Deleted       Created       Updated       Updated       Deleted       Created       Created | Modified By<br>mdanyich_ccp_produs_wxcc2@email.care<br>hybrid.com<br>mdanyich_ccp_produs_wxcc2@email.care<br>hybrid.com<br>mdanyich_ccp_produs_wxcc2@email.care<br>hybrid.com<br>mdanyich_ccp_produs_wxcc2@email.care<br>hybrid.com<br>mdanyich_ccp_produs_wxcc2@email.care<br>hybrid.com  | Affected Data  Affected Data  Affected Data   Affected Data   Affected Data    Affected Data                                                                                                    |     |

In order to resolve the issue please update the Flow with the new uploaded or available in the Resources audio file.